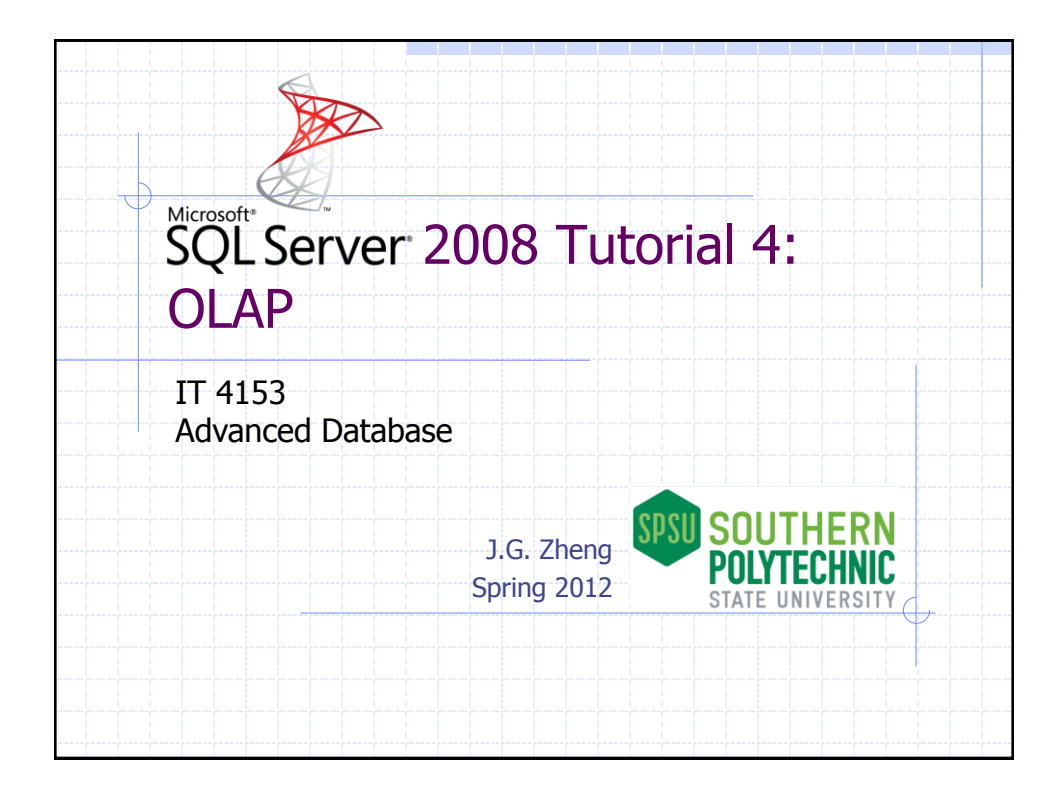

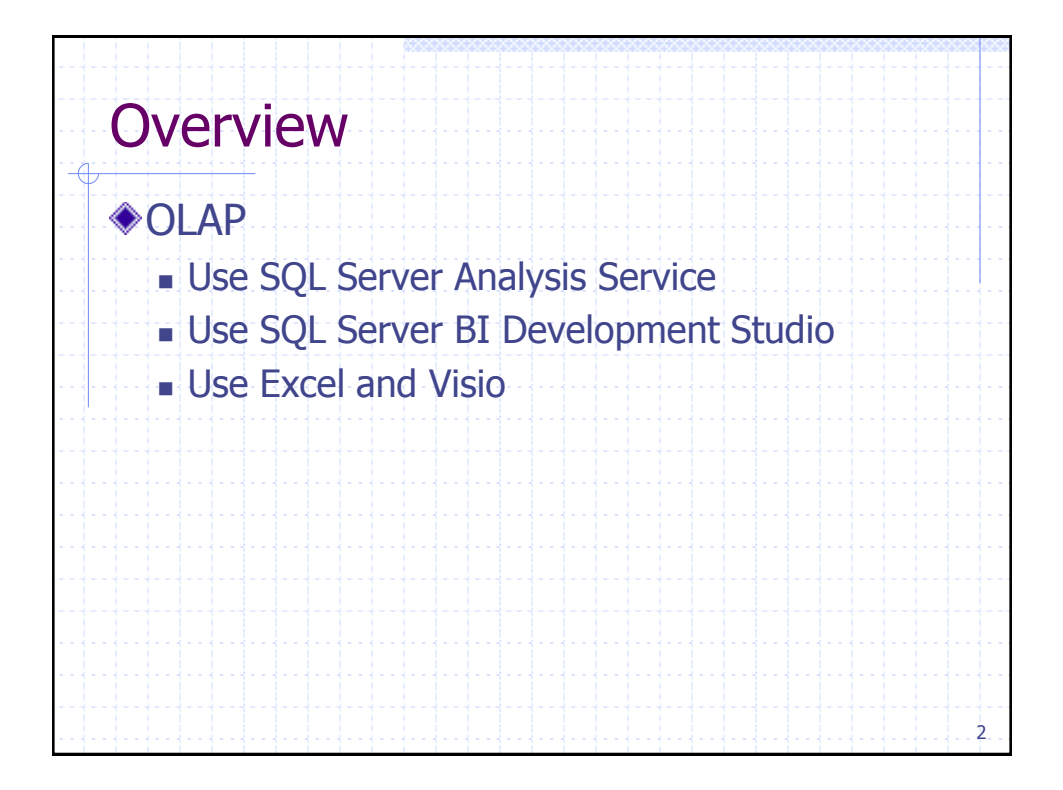

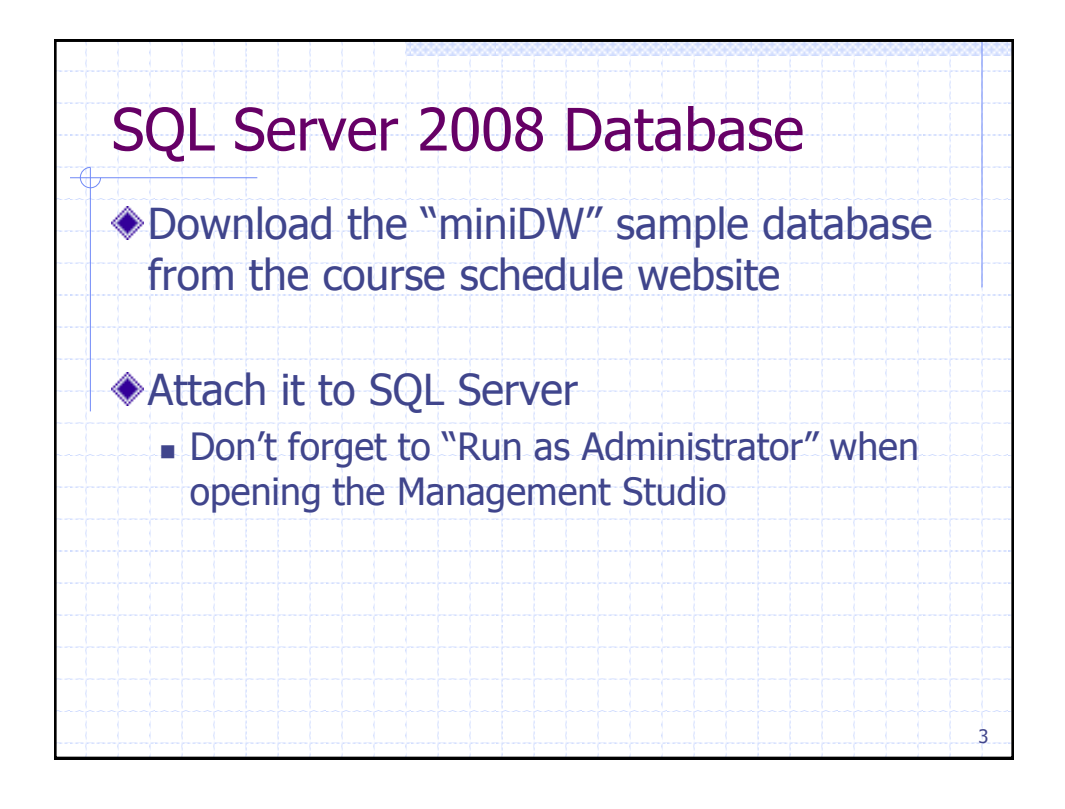

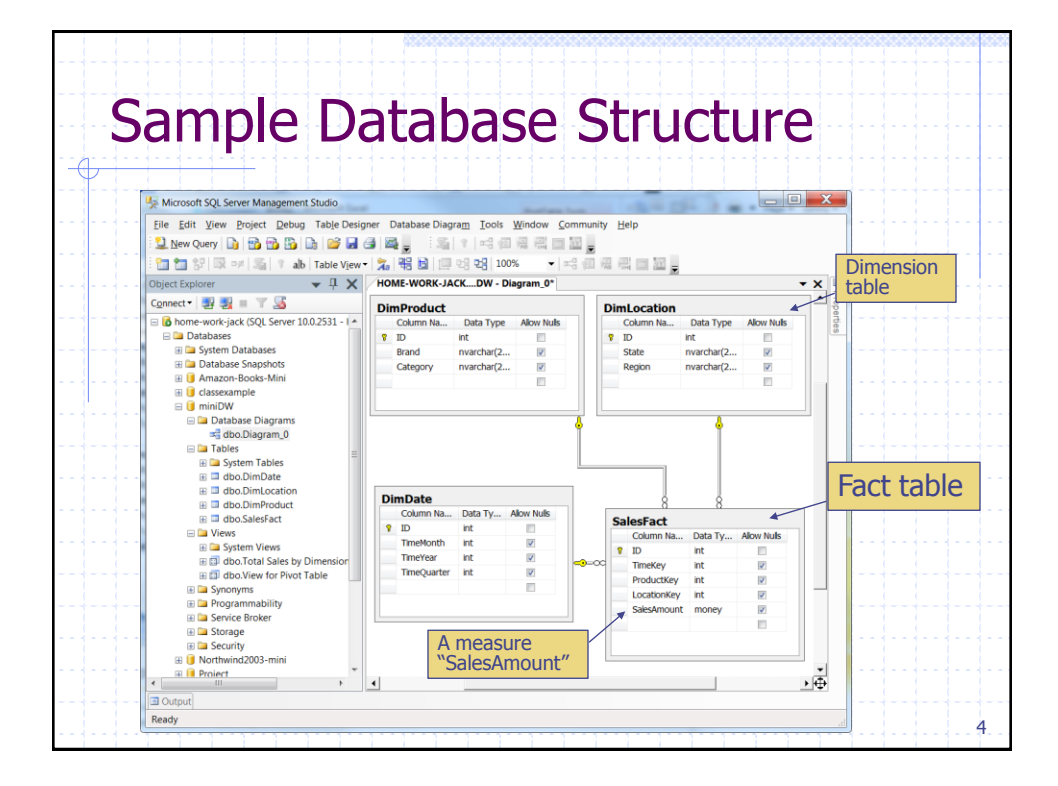

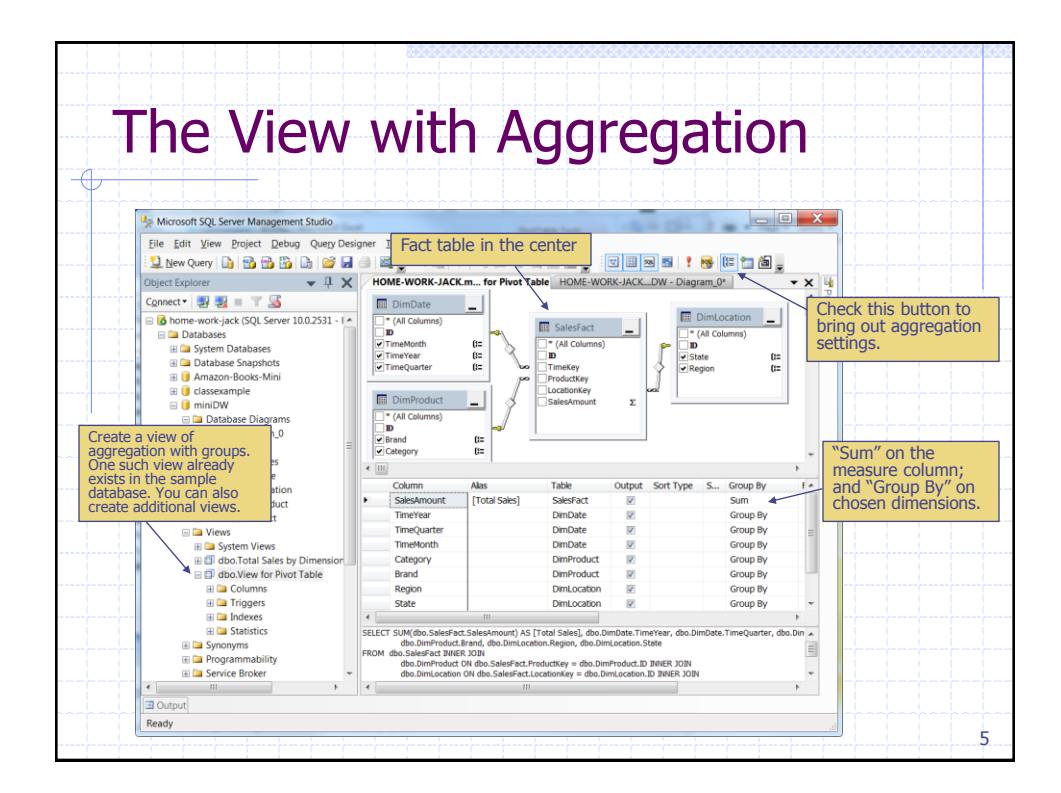

| Complete SQL for the View                                                                                                    |
|----------------------------------------------------------------------------------------------------|
| SELECT SUM(dbo.SalesFact.SalesAmount) AS [Total Sales],<br>DimDate.TimeYear, DimDate.TimeQuarter,<br>DimDate.TimeMonth, DimProduct.Category,<br>DimProduct.Brand, DimLocation.Region, DimLocation.State |
| FROM SalesFact INNER JOIN DimProduct ON<br>SalesFact.ProductKey = DimProduct.ID                                                                                                    |
| INNER JOIN DimLocation ON                                                                                                    |
| SalesFact.LocationKey = DimLocation.ID                                                                                                    |
| INNER JOIN DimDate ON                                                                                                    |
| SalesFact.TimeKey = DimDate.ID                                                                                                    |
| GROUP BY DimDate.TimeMonth, DimDate.TimeYear,<br>DimDate.TimeQuarter, DimProduct.Brand,<br>DimProduct.Category, DimLocation.Region,<br>DimLocation.State;                                               |
|                                                                                                    |

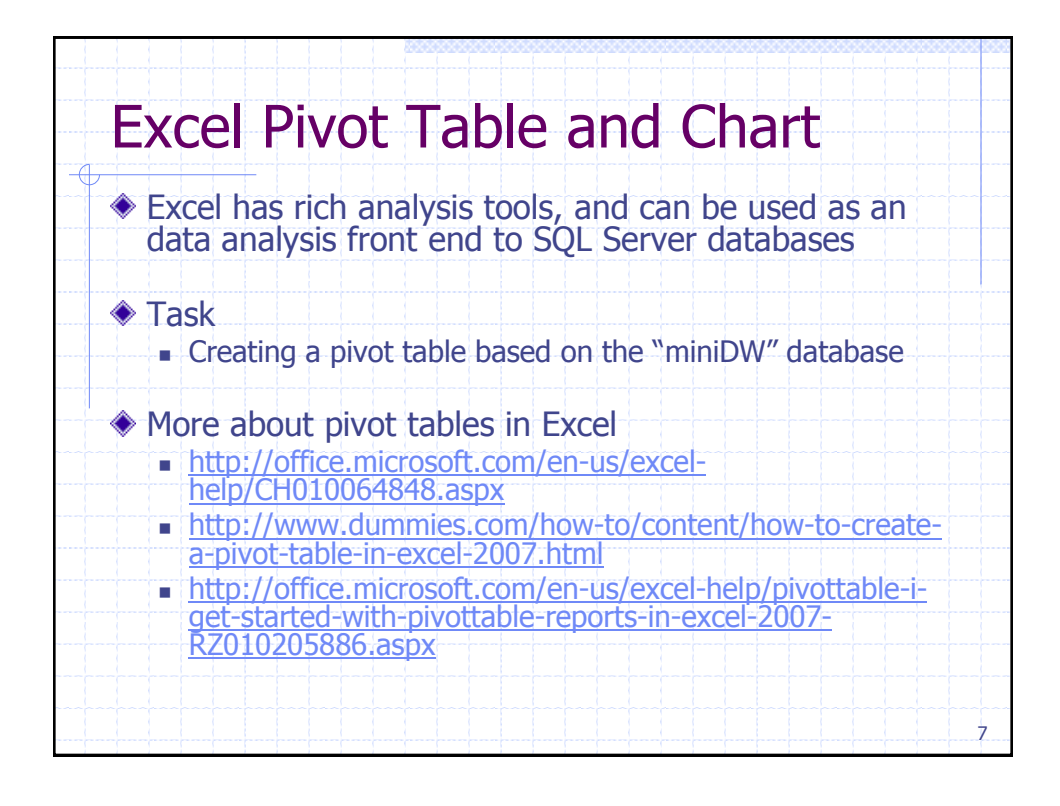

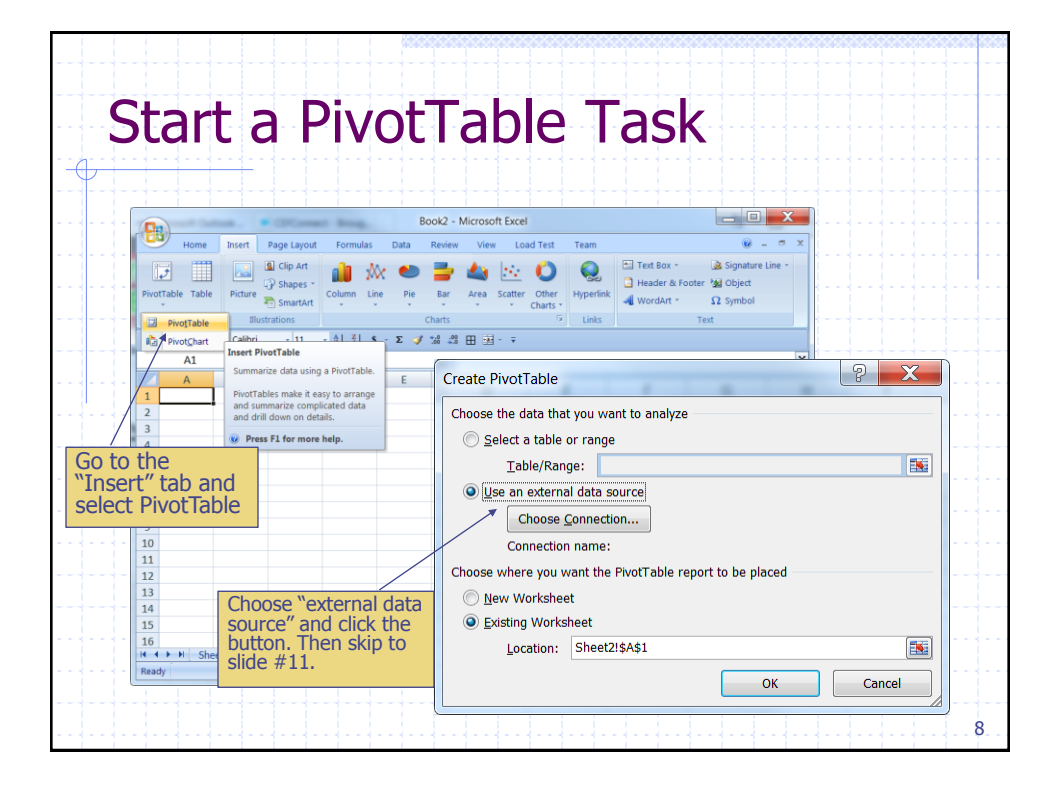

|                                                                                    |                                                |                                                                                                    | Book1 - Microso                                                                                                    | oft Excel                           |                                                    |                                                             |                                                  |                                                   |
|------------------------------------------------------------------------------------|------------------------------------------------|----------------------------------------------------------------------------------------------------|----------------------------------------------------------------------------------------------------|-------------------------------------|----------------------------------------------------|-------------------------------------------------------------|--------------------------------------------------|---------------------------------------------------|
| Get                                                                                | External<br>Data - All - Conne                 | Connections 24 21X<br>Properties 21 Sort Fi<br>Edit Links Sort Sort                                                                                                    | Keapply<br>ter 3 Advanced & Column<br>& Filter<br>Column<br>A 2 3 3 3 ₹                                                                                                    | o Remove<br>Data Tools              | i Validation - 4<br>solidate 4<br>t-# Analysis - 1 | Group - 92<br>Ungroup - 42<br>Subtotal<br>Outline 5         | To use ar<br>source, se<br>Connection            | existing data<br>elect "Existing<br>ons". Then go |
| 2<br>3<br>4<br>5<br>7<br>7<br>8<br>9<br>10<br>11<br>11<br>ess ca<br>d as a<br>rce. | cress Web Text<br>Grieben<br>n also be<br>data | Sources Connections<br>Crata a connection the<br>Crata a connection the<br>Crata a connection the<br>Crata a connection the<br>Creat a suble or Phi<br>Creat a connection the<br>Creat a connection the<br>Creat a connection the<br>Creat a connection the<br>Creat a connection the<br>Creat a connection the<br>Creat a connection view of an<br>Connection view of an<br>Connection view of an<br>Connection view of an out<br>Query Waard and OD | E F<br>a 3.01. Storrer table. Import of<br>oftable report.<br>a 3.01. Storrer Analysis Servit<br>as a Table or PivotTable report<br>as a Table or PivotTable report<br>if into Excel.<br>In Wizard<br>isted format by using the Dat<br>d OLEDs.<br>State of the Mission Service Service<br>Service Service Service Service Service<br>Service Service Service Service Service<br>Service Service Service Service Service Service<br>Service Service Service Service Service Service<br>Service Service Service Service Service Service Service<br>Service Service Serv | G H<br>lata into<br>N cube.<br>ort. | Go to t<br>select<br>Data".<br>SQL Se<br>choose    | he "Data<br>'Get Exte<br>To create<br>erver data<br>"From S | a" tab,<br>ernal<br>e a new<br>a source ,<br>GQL |                                                   |
| 14                                                                                 | + + H Sheet1                                   | Sheet2 Sheet3                                                                                                    |                                                                                                    |                                     | Server                                             | and foll                                                    | low the                                          |                                                   |

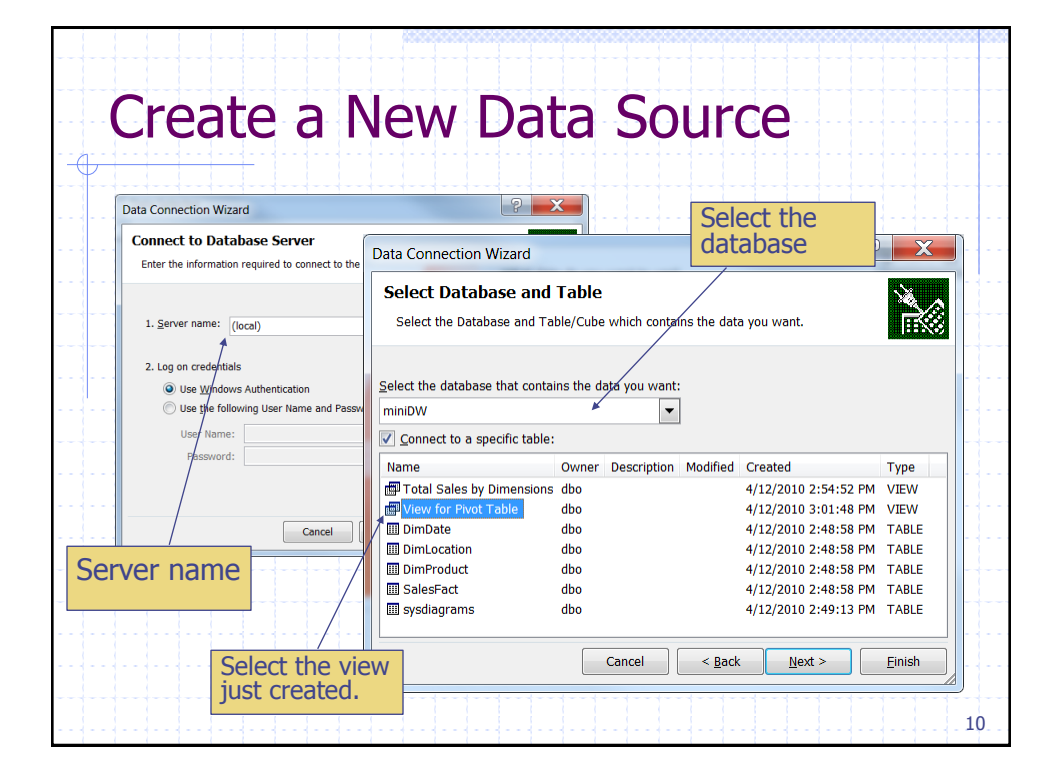

|                                                                                                    | Choose an existing                                                                                                    |
|----------------------------------------------------------------------------------------------------|----------------------------------------------------------------------------------------------------|
| Select & Connections  Select & Connections  Connections this Workbook  Connections found>                                                                                                    |                                                                                                    |
| Connection files on the leadout clocal connections found> Connections found> Connections files on this compute files on this compute | Import Data                                                                                                    |
| (local) Northwind2003-mini<br>[Sink] (local) Northwind2003-mini Customers (lical) Northwind2003-mini Products (Sink) (local) Northwind2003-mini Products (Sink) (Sink)                                                                                                    | PivotTable Report PivotChart and PivotTable Report Only Create Connection Where do you want to put the data? Existing worksheet: |
| To create a new connection,<br>click this button.                                                                                                    | =\$A\$1  New worksheet  Properties OK Cancel  11                                                                                 |

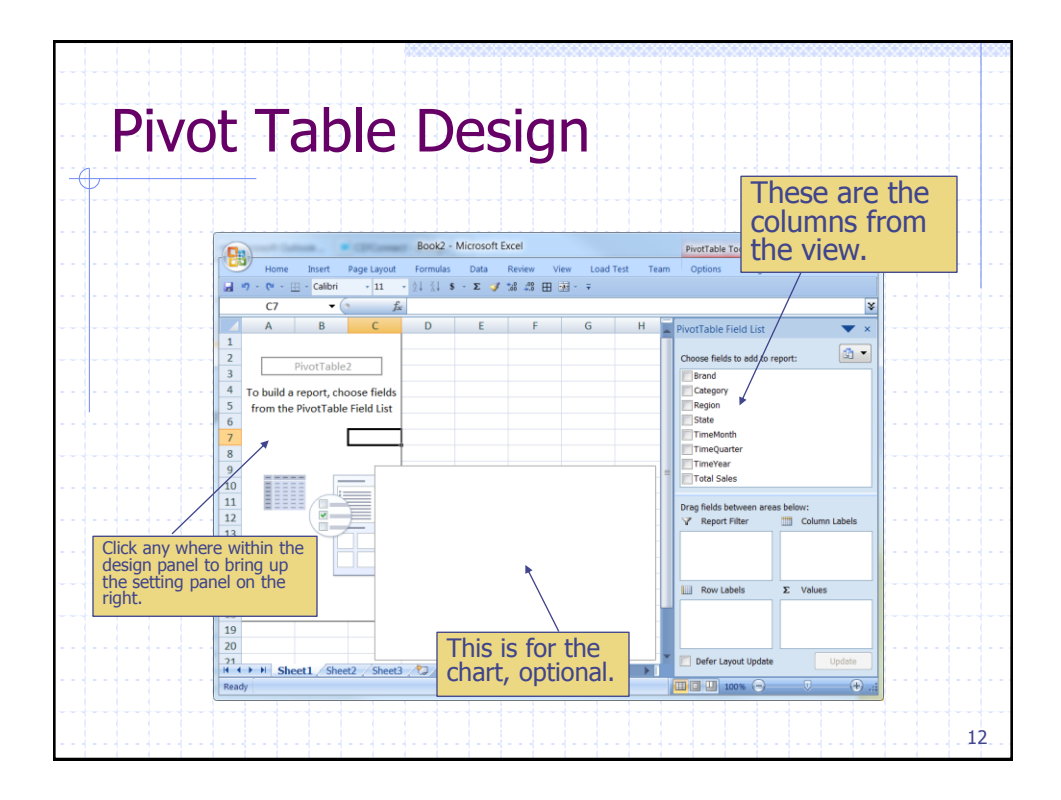

| Drag Columns                                                                                                    | More options<br>and design<br>settings here.                                                                                                    |
|----------------------------------------------------------------------------------------------------|----------------------------------------------------------------------------------------------------|
| Book2 - Microsoft Excel Protfat<br>Home Insert Page Layout Formulas Data Review View Load Test Team Option<br>Active Field and Steller<br>Sund Total Steller<br>Protfative Field settings<br>Coroup Column Labels<br>Protfative Field settings<br>Protfative Field settings<br>Protfativ                                                                                                    | be Tools<br>Design                                                                                                    |
| D7         K         1409745.05         D         F Worlfabl           1         Sum of Total Sales         Column Labels         2007         2008 Grand Total         Cooce for           3         CA         \$         192,205.54         \$175,531.55         \$         367,737.09         Vistate           4         FL         \$         184,598.38         \$180,432.87         \$         365,031.25         S         S           5         GA         \$         140,726.80         \$155,515.50         \$         307,737.09         Vistate           6         NV         \$         188,945.79         \$         365,031.25         Total           6         NV         \$         188,945.79         \$         307,737.09         Vistate           6         NV         \$         188,945.79         \$         305,032.30         Total           6         NV         \$         188,945.79         \$         312,238.62         \$         Total           7         Grand Total         \$         706,026.51         \$         \$         \$         \$         \$         Total         \$                                                                                                    | e Field List Drag a dimension column to "column Labels" or "row labels"                                                                                                    |
| State         State         State <t< td=""><td>s between areas below:<br/>ter Filter Column Labels<br/>Tosevies<br/>Labels Volues<br/>Updat Updat Updat<br/>Layout update Updat<br/>Tosevies<br/>Updat Updat Updat<br/>Tosevies<br/>Tosevies<br/>Tosev</td></t<> | s between areas below:<br>ter Filter Column Labels<br>Tosevies<br>Labels Volues<br>Updat Updat Updat<br>Layout update Updat<br>Tosevies<br>Updat Updat Updat<br>Tosevies<br>Tosevies<br>Tosev |
| Total sales by the chosen dimensions                                                                                                    |                                                                                                    |

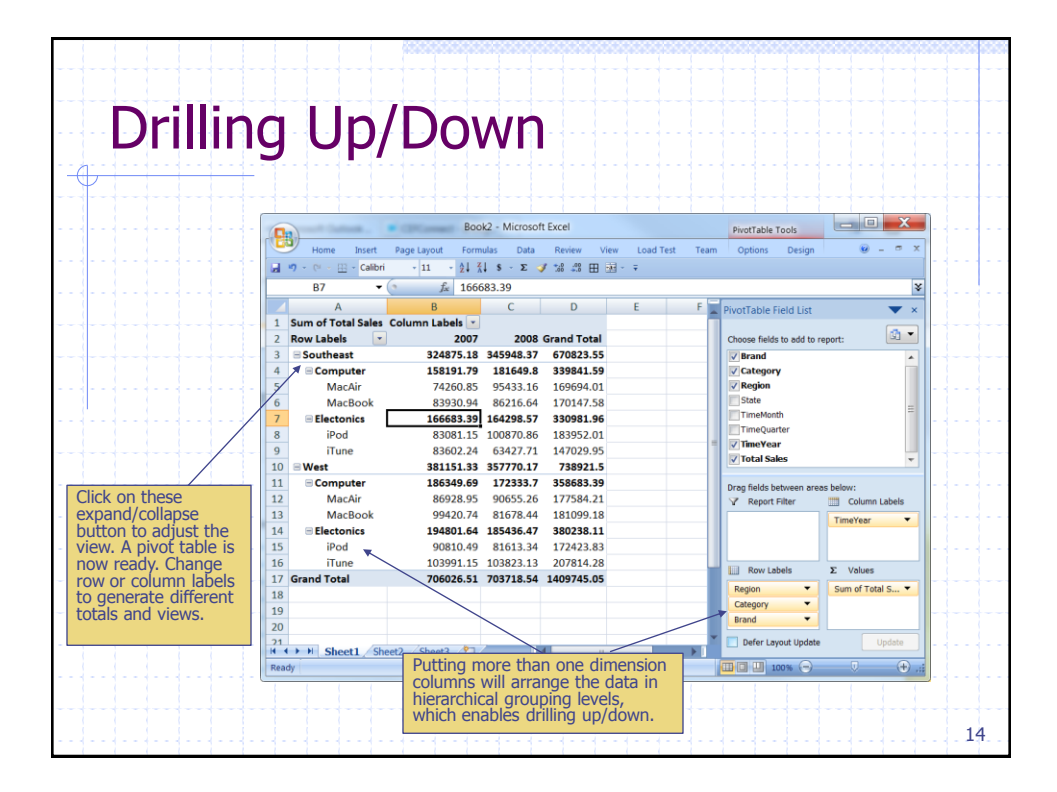

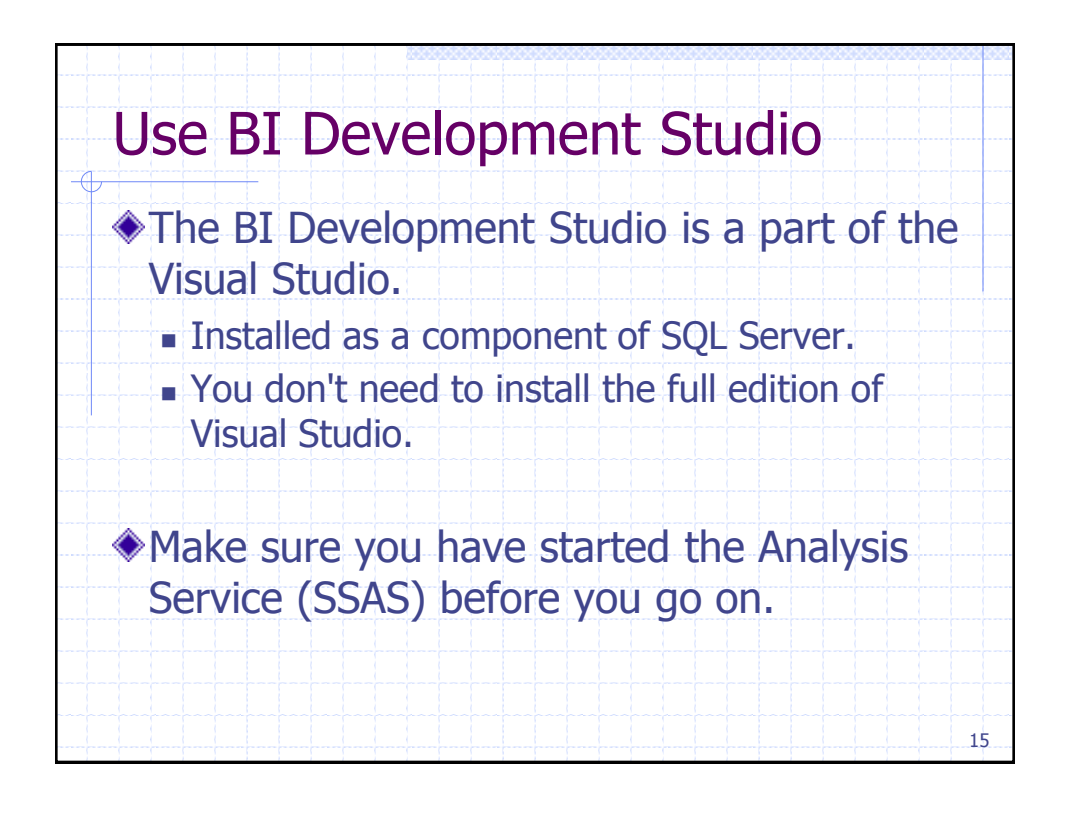

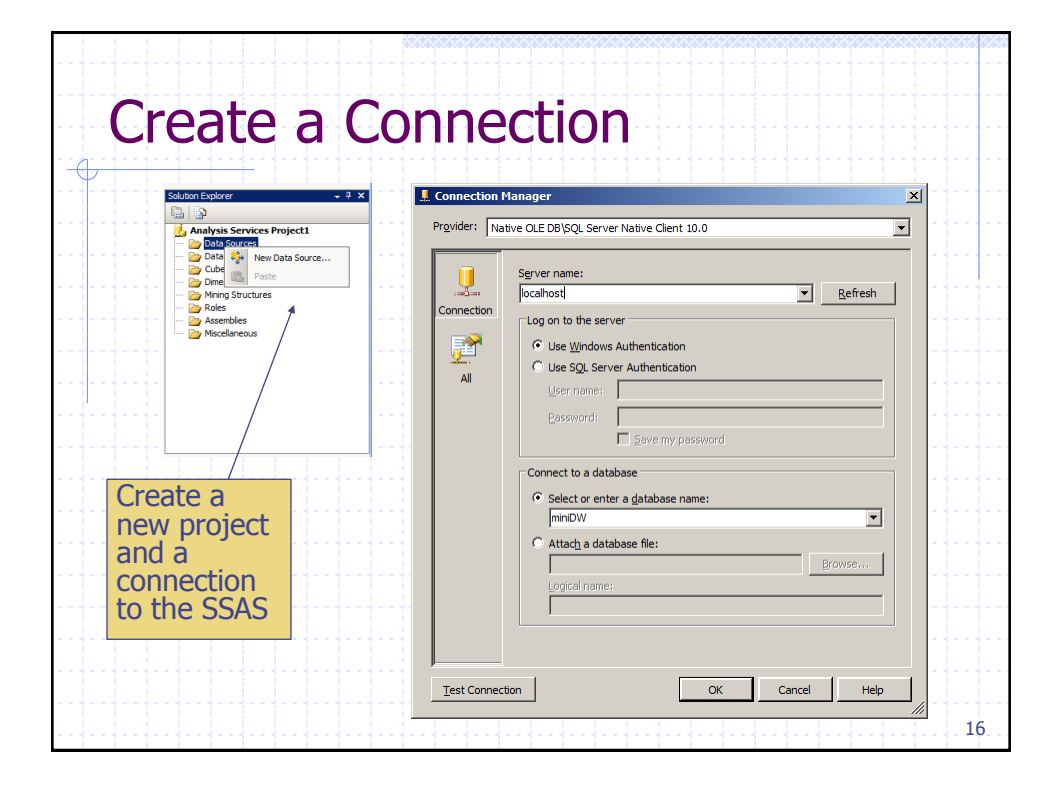

| Data Source Wizard     Select how to define the conne     You can select from a number of ways in | ection<br>which your data source will de                                                                                                    | fine its                                                                                                    |
|---------------------------------------------------------------------------------------------------|----------------------------------------------------------------------------------------------------|----------------------------------------------------------------------------------------------------|
| C Greate a data source based on an existr     Data connections:     Iocalhost.minDW               | ag or new connection<br>Data connection proper<br>Property Valu<br>Data Source loca<br>Initial Catalog minii<br>Integrated Se SSP<br>Provider SQL | Vata Source Wizard      Total Source Wizard      Total Source Wiza |
|                                                                                                   | Next > Einish >:                                                                                                    | < <u>B</u> ack <u>N</u> ext > Enich >>] Cancel                                                                                                    |

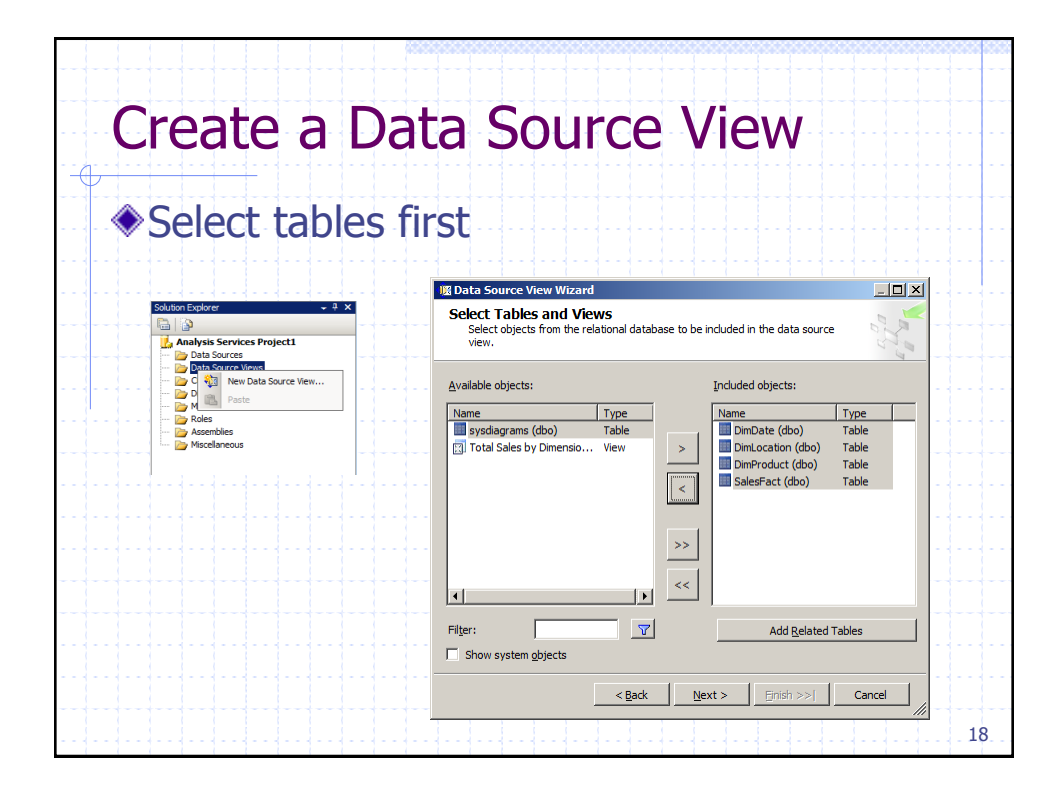

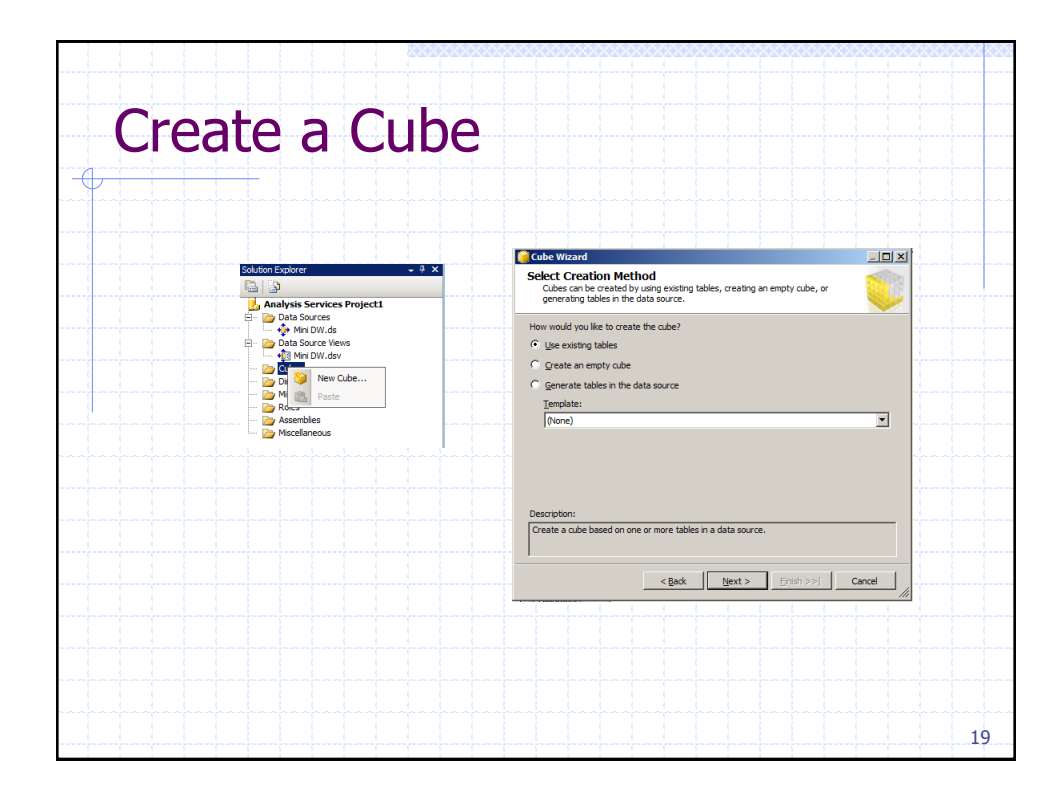

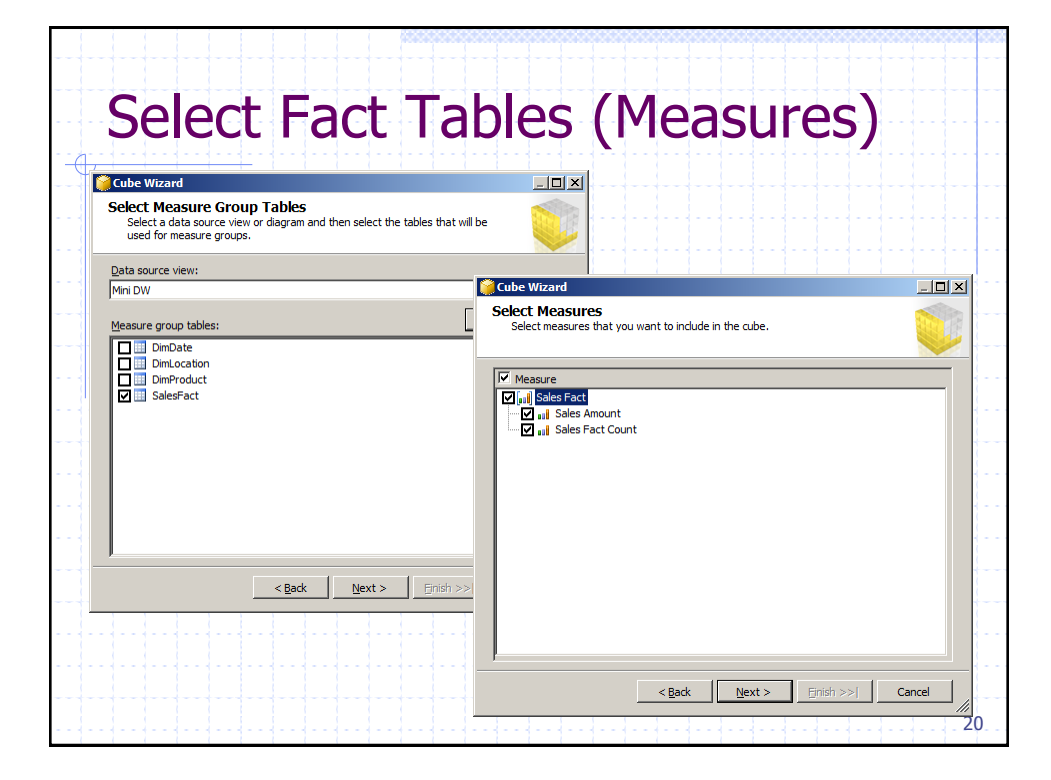

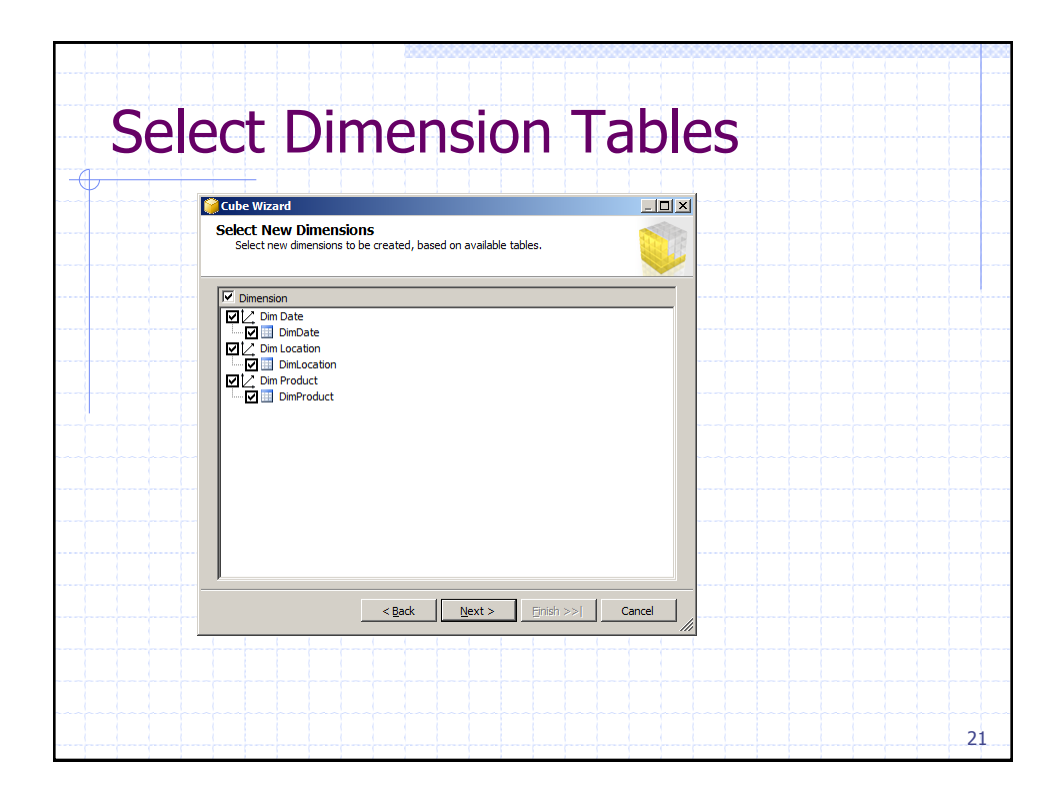

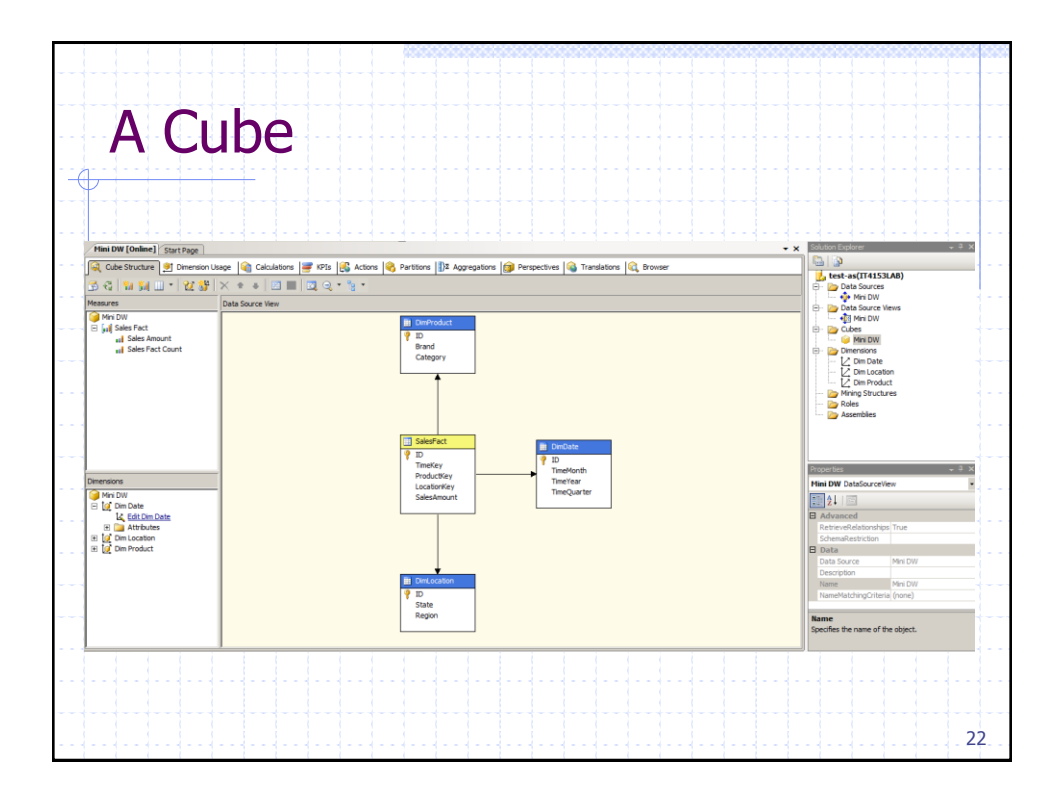

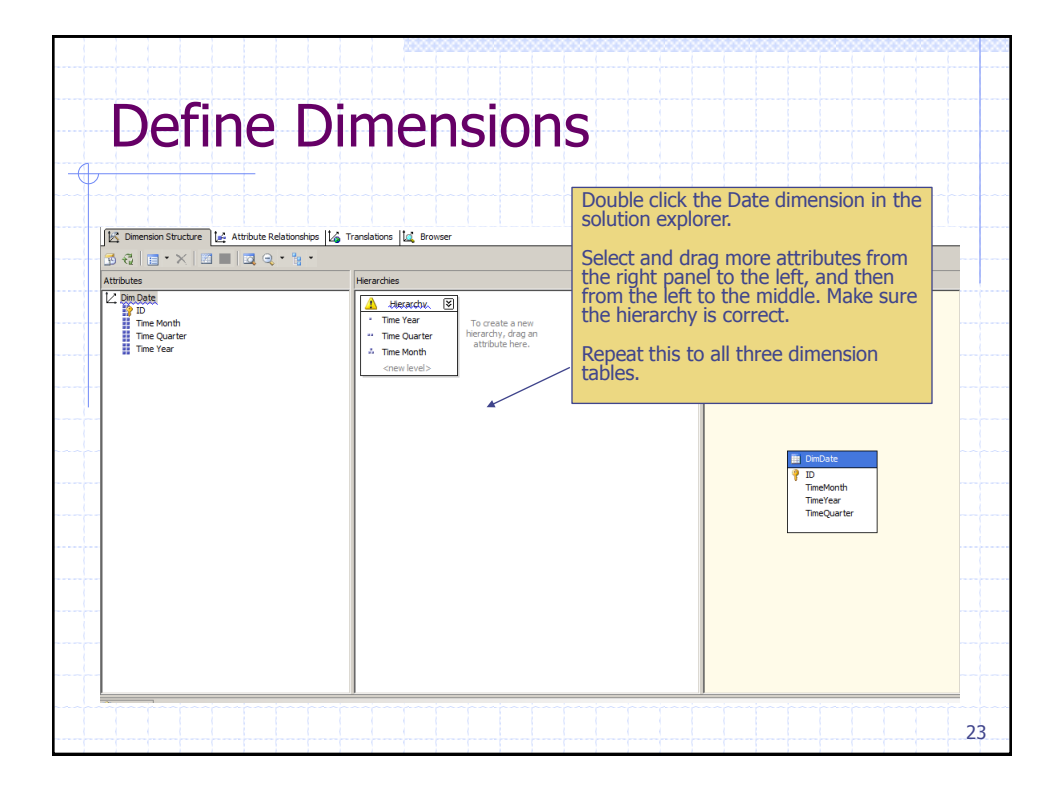

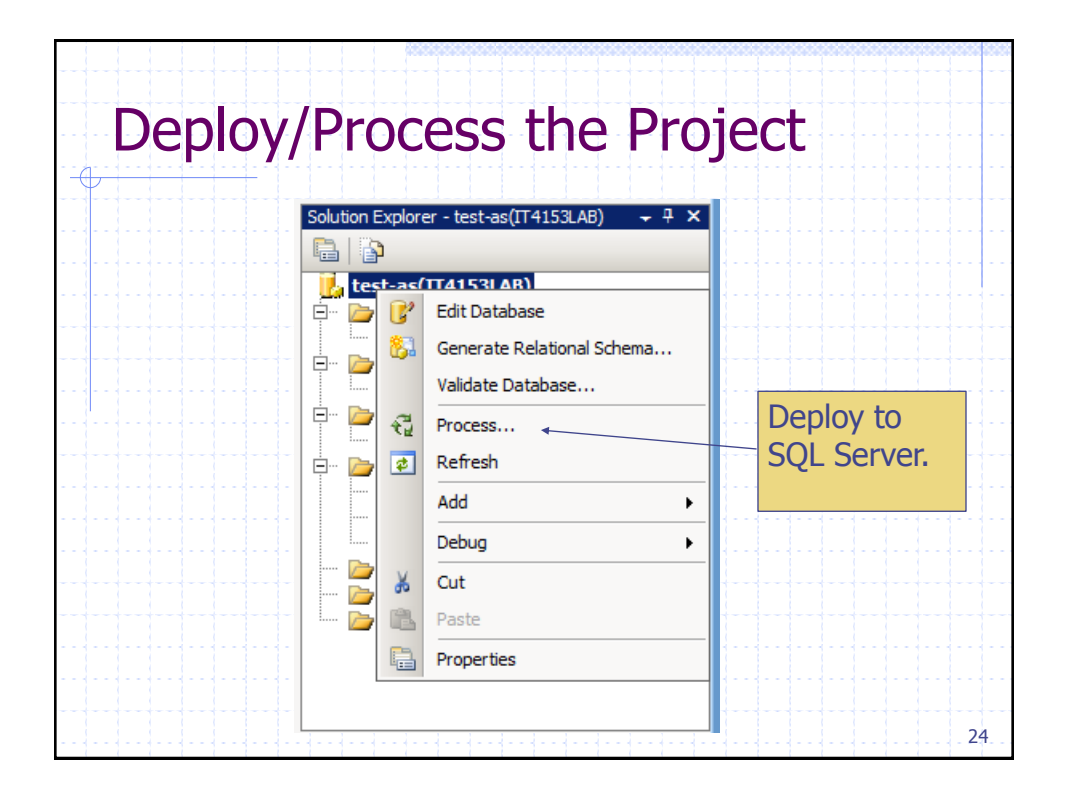

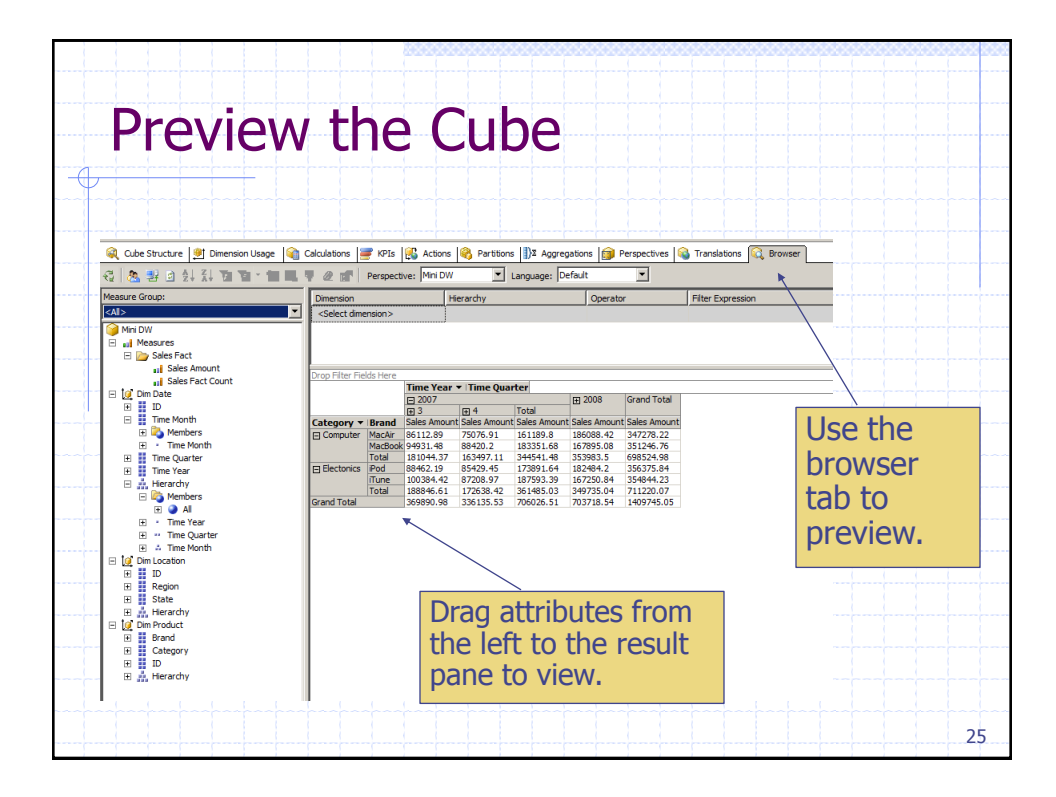

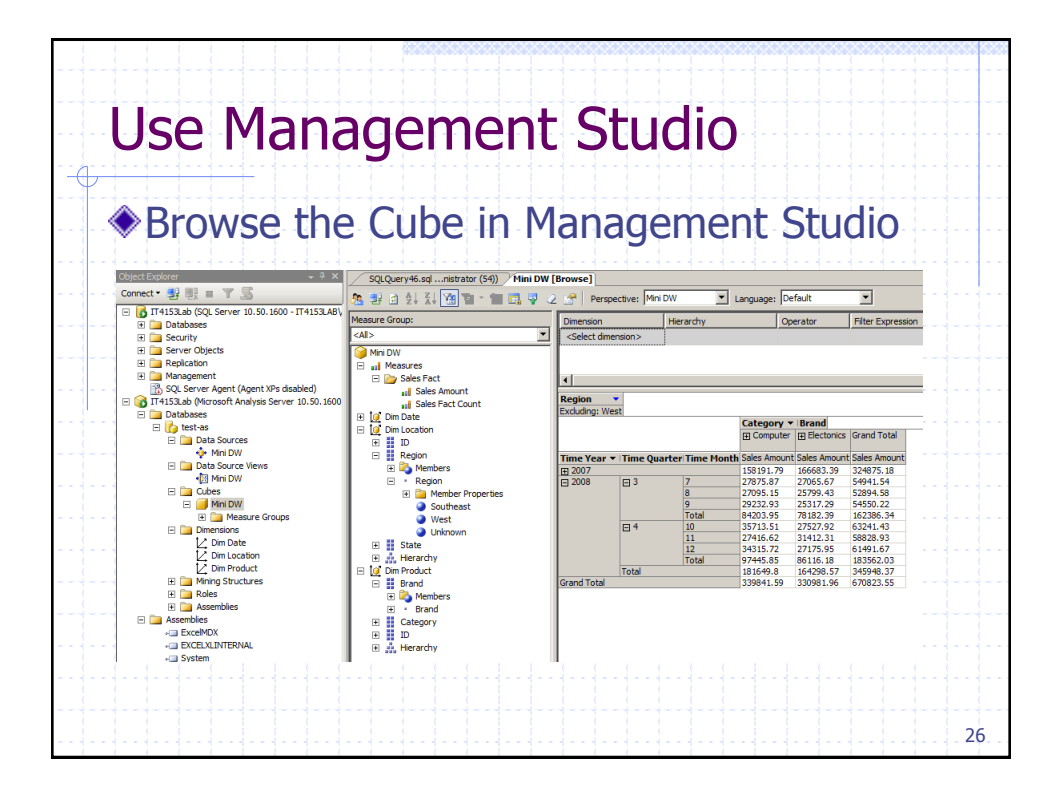

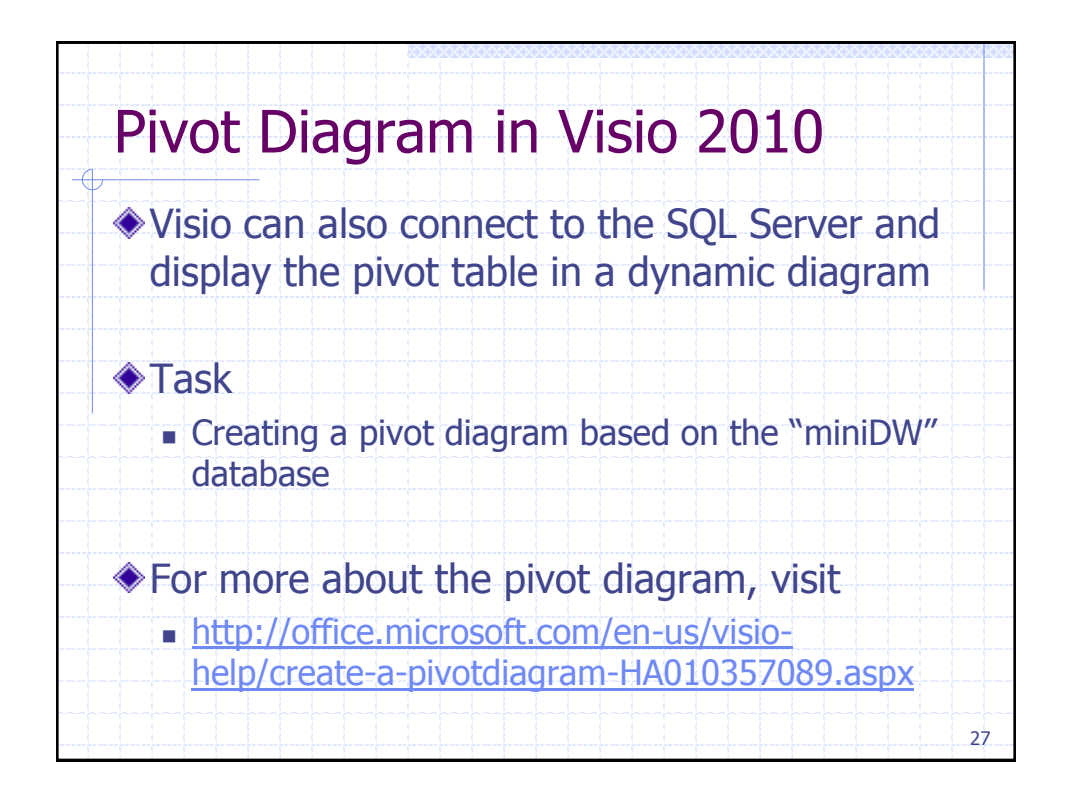

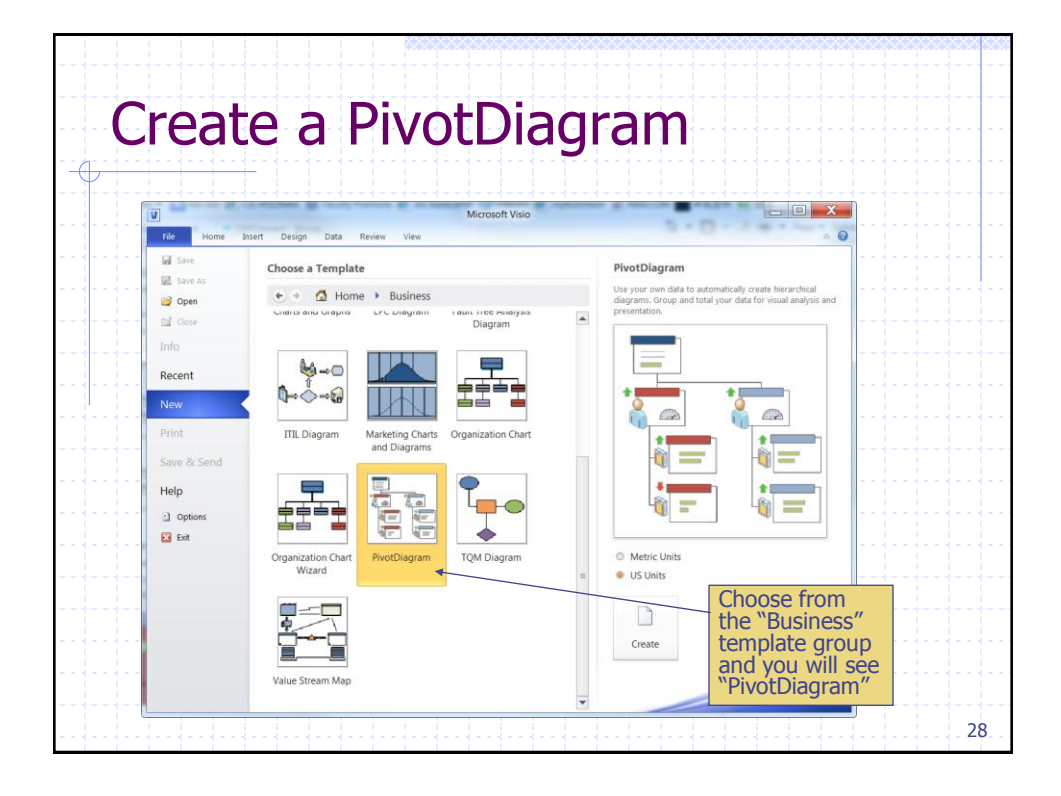

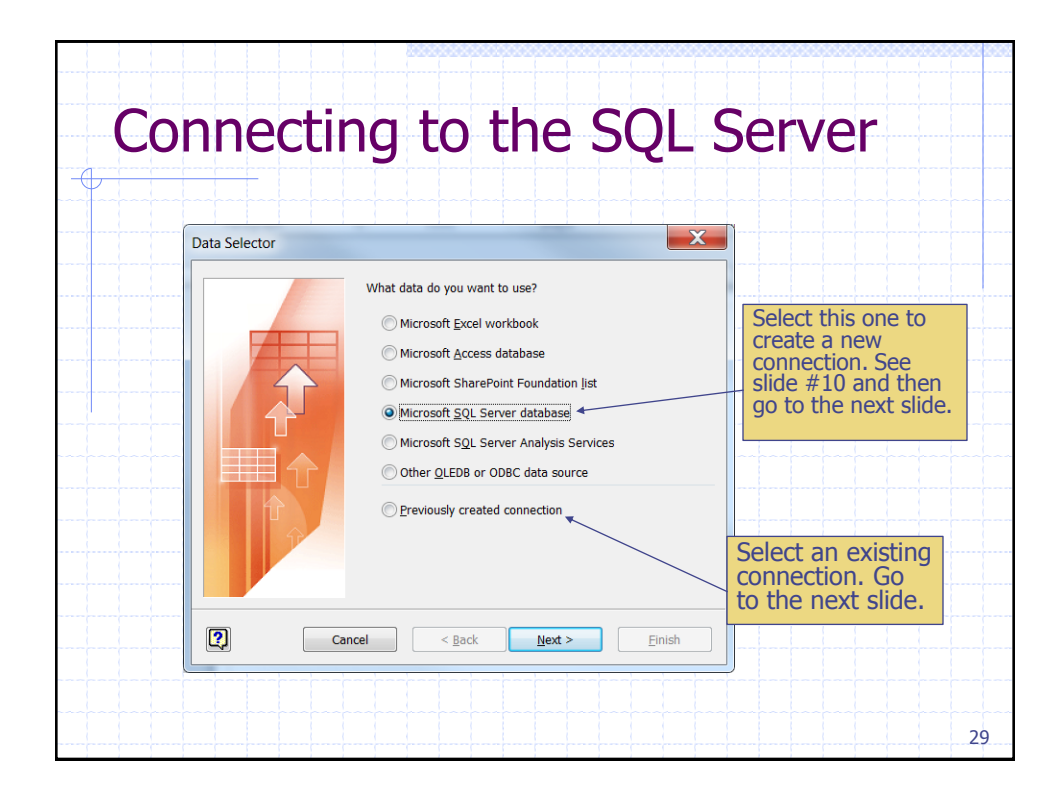

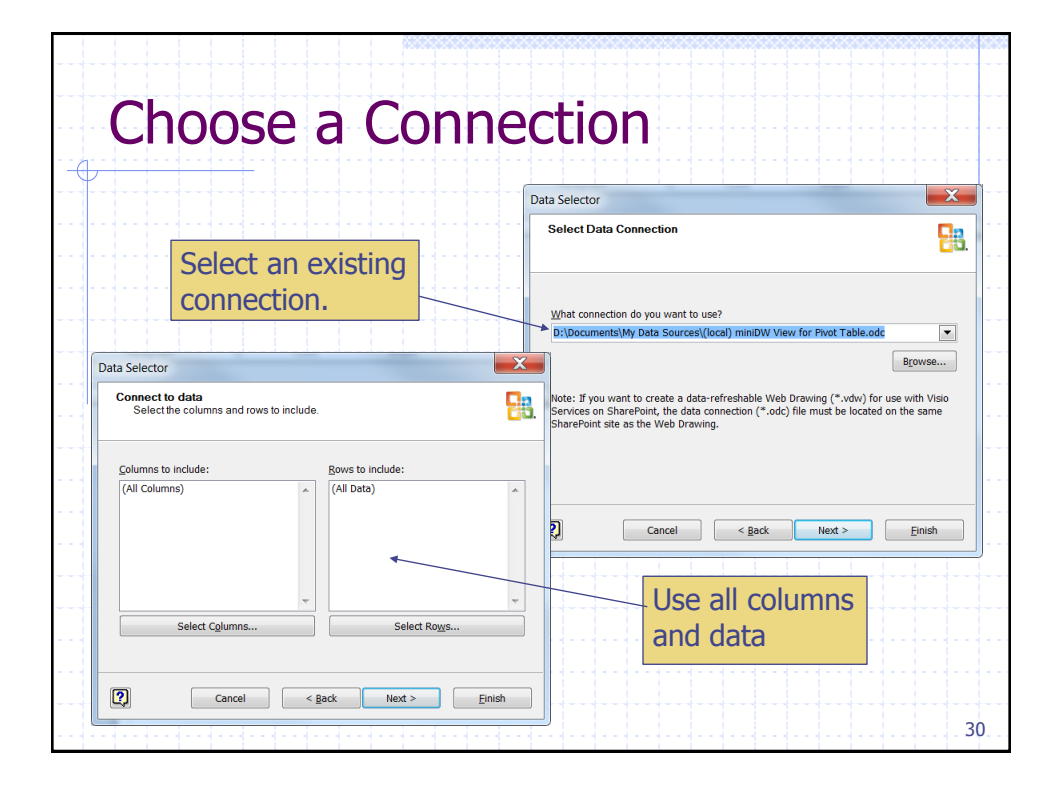

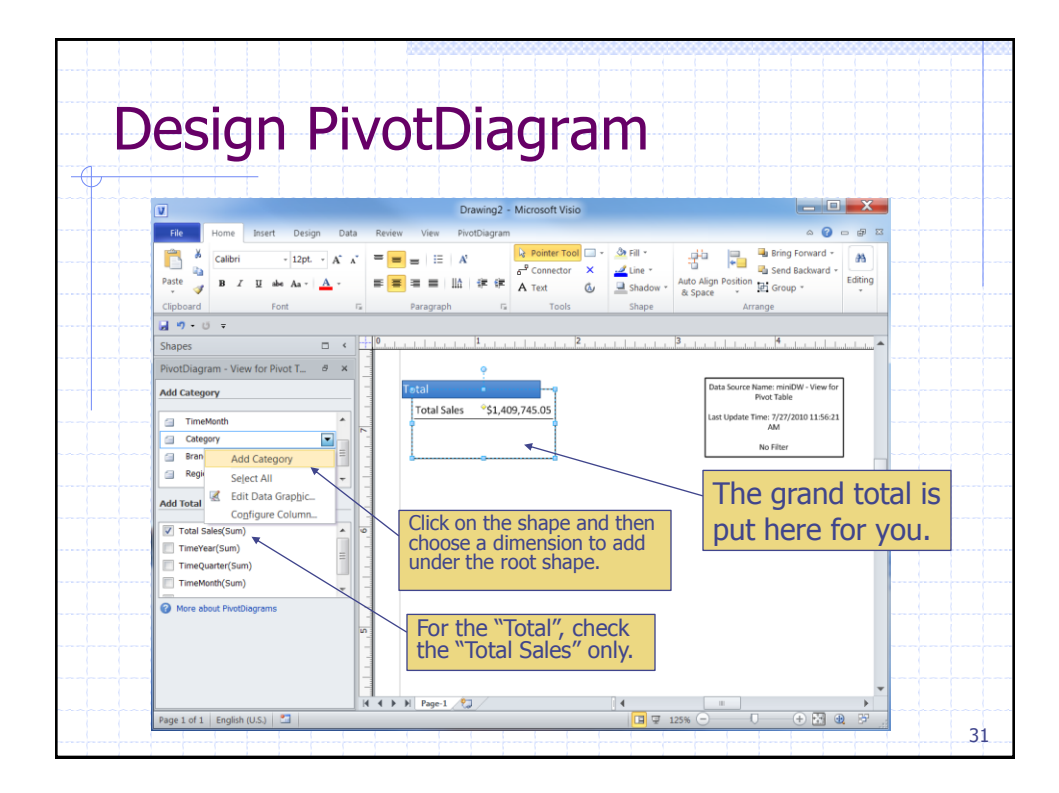

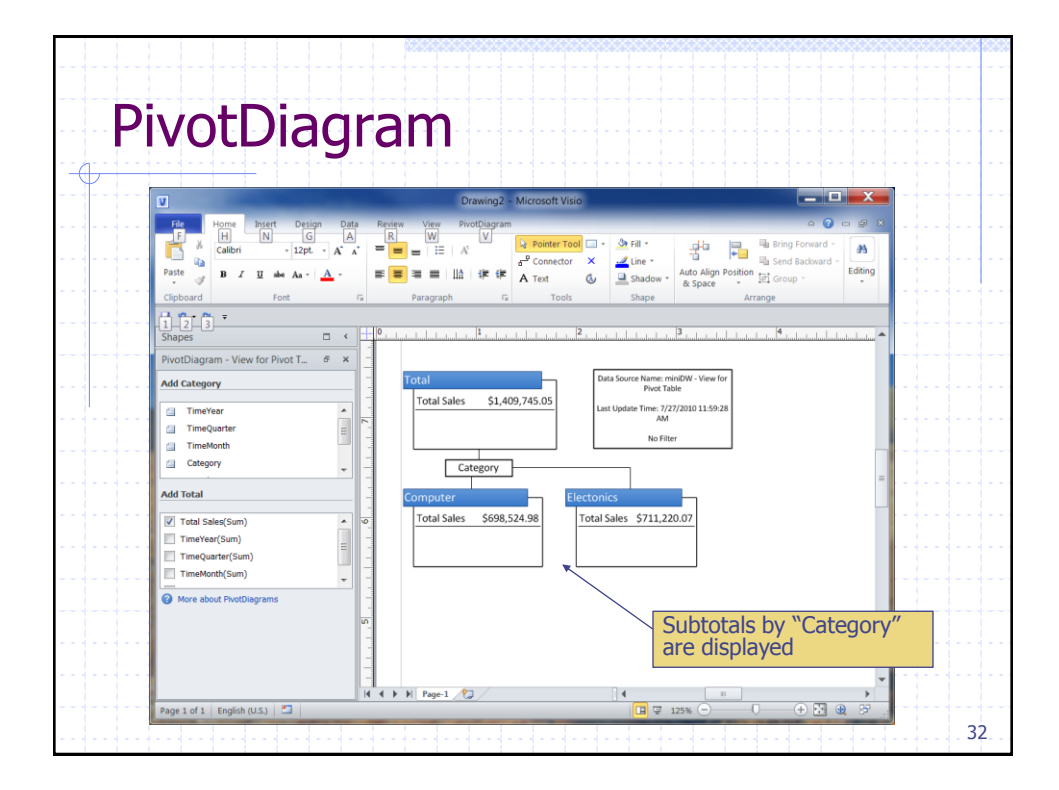

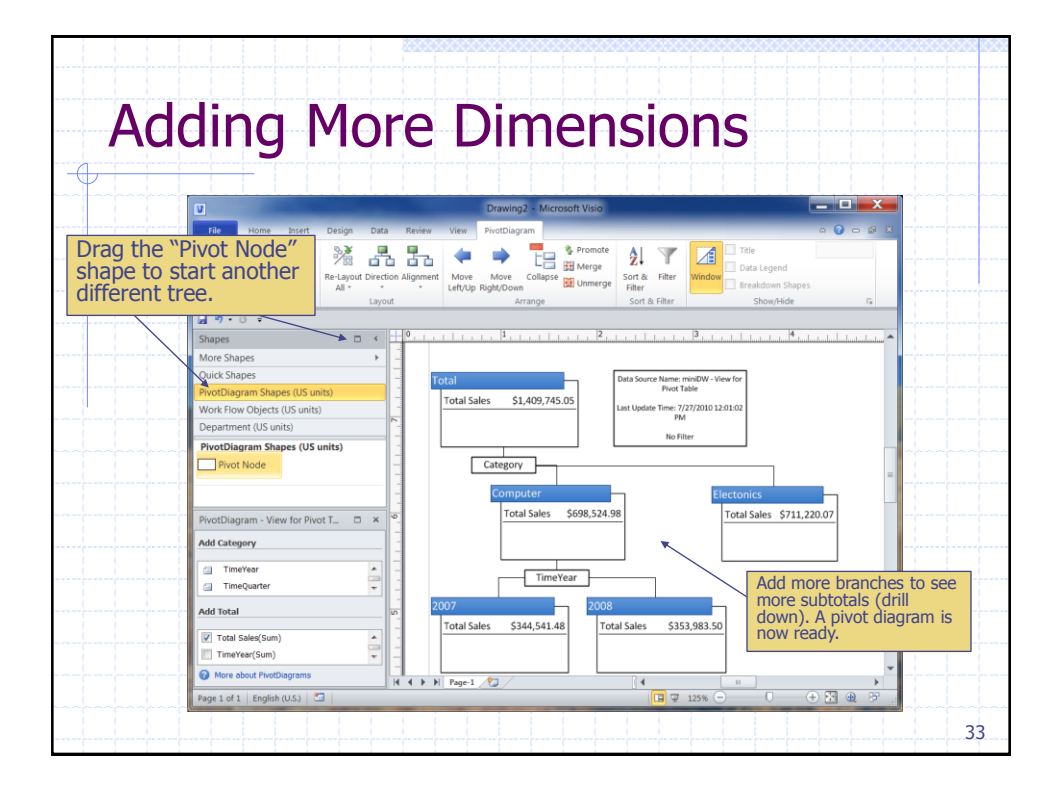